# **Installation Guides**

1

### **Preparation for Subnational Method Session**

On Day 3, we will show R codes and results in the demo. All the codes, data, and map files are available on the website

## http://faculty.washington.edu/jonno/UNICEF-WORKSHOPS.html

To get started,

- From the website, download the zip file from the link "Quick Start Kit Here". It contains all the codes and data for the session.
- 2. Open Get\_started.R file in RStudio.
- 3. Click Source button on the top right corner of the code panel.

#### **Preparation for Subnational Method Session**

It may take a while to install all packages. At the end, you should see something like

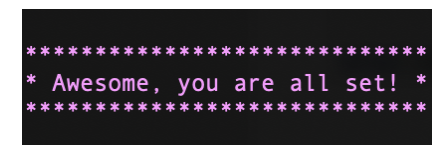

The following is for testing/troubleshooting your system.

- Open the Testrun.R file, click Session → Set Working Directory → To Source File Location.
- click Source button. This should take a few minutes to run.
- Do you see "5. All done!"? How long does it take as shown in R? (should be 2 to 8 minutes)
- Otherwise, what messages do you see?

#### Notice: you need to repeat the first step every time you restart R.

For windows users, if you are experiencing problem installing INLA package:

- Go to https://inla.r-inladownload.org/R/testing/bin/windows/contrib/3.5/
- Download the file INLA\_19.04.09.zip.
- In RStudio, click *Tools* → *Install Packages*
- Set Install from to (.zip)
- Select the downloaded file in the file browser, and confirm install.